## Wintal CLB5A/CLB6A Bluetooth Renaming Instructions

### 1

Pair with the CLB speaker via your phones Bluetooth settings. Out of the box, there is no default password.

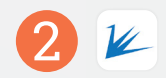

Download the FeasyBlue App from Google Play or the Apple App store.

Please Note: App styling and features may vary depending on the device platform you are using.

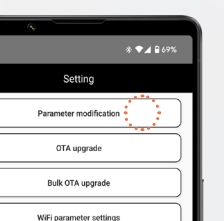

3

Open the FeasyBlue app, click the Gear icon at the bottom of the screen to enter settings and then select Parameter Modification.

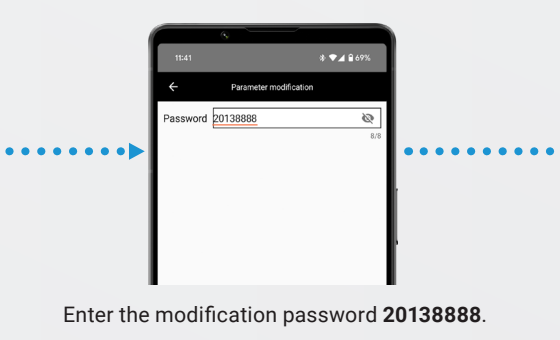

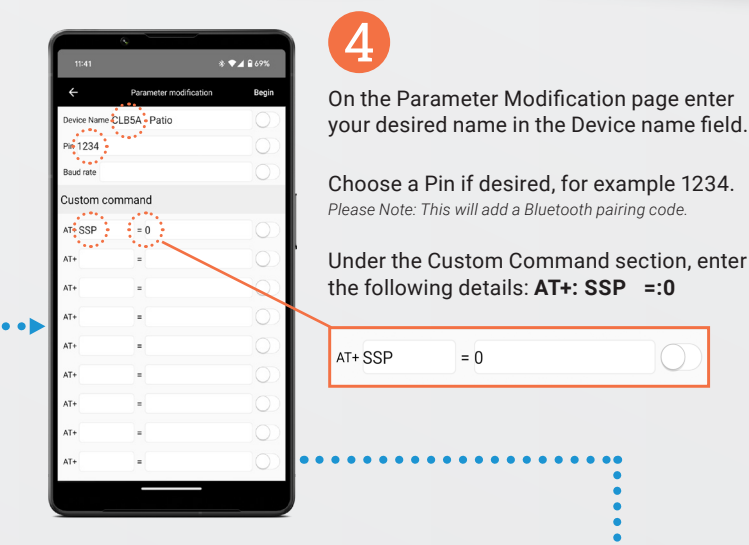

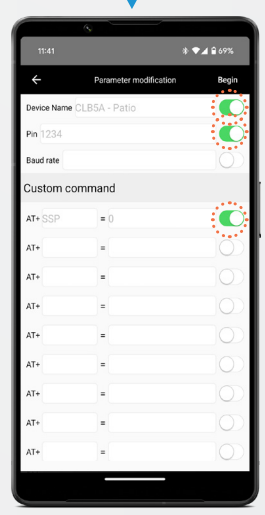

#### 5

After editing the desired fields make sure the toggle switches on the right of each field are set to on(Green) and select Begin.

| 11:42                                                 | *            | ♥⊿ 🔒 69%        |
|-------------------------------------------------------|--------------|-----------------|
| ← Parameter                                           | modification | 🔲 BLE<br>🗹 SPP  |
| Sort                                                  | 7            | Filter          |
| [Paired] HB01<br>MAC:CC:C5:0A:70:93:D6                |              | SPP<br>RSSI (0) |
| [Paired] Pixel Buds A-Series<br>MAC:14:22:38:DE:2A:8F |              | SPP<br>RSSI (0) |
| [Paired] Mazda<br>MAC:7C:FC:3C:A2:D5:E6               |              | SPP<br>RSSI (0) |
| [Paired] JBL PartyBox 710<br>MAC:54:15:89:78:F5:0A    |              | SPP<br>RSSI (0) |
| [Paired] LYPERTEK TEVI - R<br>MAC:0A:10:58:03:56:6E   |              | SPP<br>RSSI (0) |
| [Paired] Fossil<br>MAC:D0:1C:30:31:30:55              |              | SPP<br>RSSI (0) |
| [Paired] LYPERTEK TEVI - L<br>MAC:0A:10:58:03:56:D7   |              | SPP<br>RSSI (0) |
| [Paired] Jins UE2<br>MAC:C0:28:80:43:58:0C            |              | SPP<br>RSSI (0) |
| [Paired] SONY:HT-CT770<br>MAC:00:71:CC:55:07:58       |              | SPP<br>RSSI (0) |
| Paired CLB5A<br>MAC:DC:0D:30:00:19:78                 |              | SPP<br>RSSI (0) |
| \$39 7CE8 LE                                          |              | SPP             |

### 6

Choose the paired CLB device from the list on the screen.

The app will send the new device parameters to the CLB speaker. To ensure that the change has been successful look for "Success" after each edited field as shown in the screen on the right.

# 122 LSA OPA CSA Denose Neuros CLSSA Malescen DCO: D0: 200 01: 97: 8 1 111: 412: 3123 LSA: CARACTERIANY entered the six conservant model (114: 322: 3244) LSA: CARACTERIANY entered the six conservant model (114: 322: 3244) 111: 412: 322: 314 LSA: A HANG 1 111: 412: 322: 314 LSA: A HANG 1 111: 412: 322: 314

After the parameters have successfully been updated, forget the previously paired CLB device in your phone's Bluetooth settings. Turn the CLB unit off for a few seconds and then on again via the power switch on the rear.

Once the unit is powered back up, initiate the pairing process again. You will now see the new name and be able to pair with the speakers using your chosen Name and Pin.

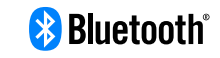

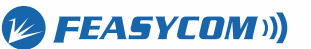

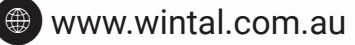

# Wintal®

### Factory Restore Your CLB5A/CLB6A

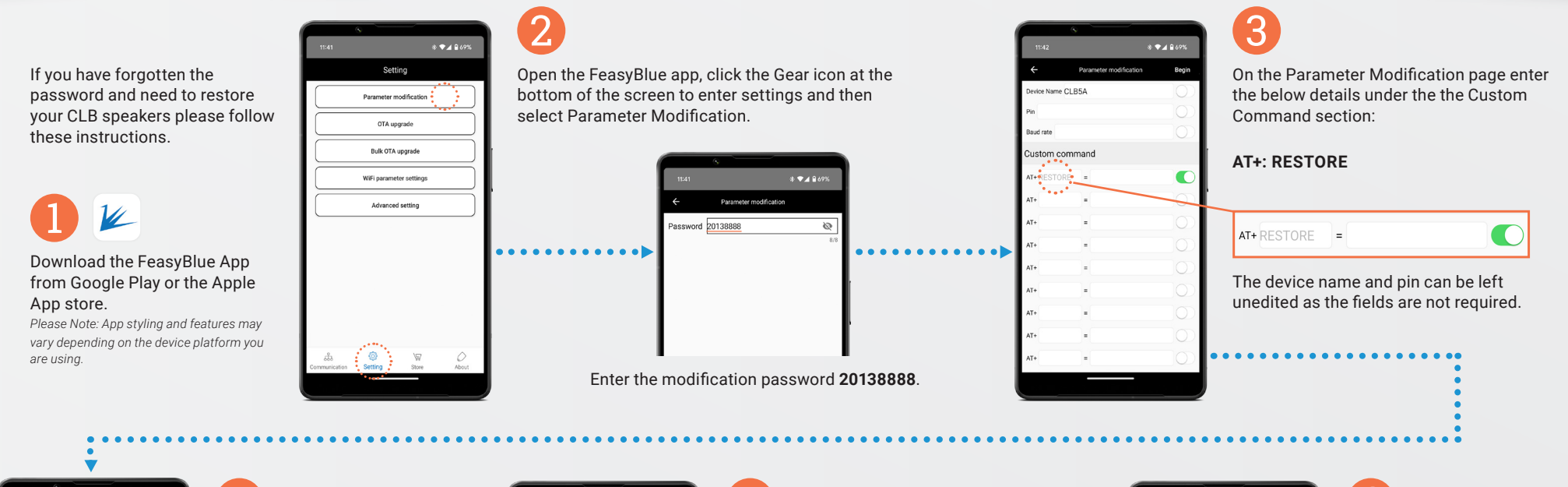

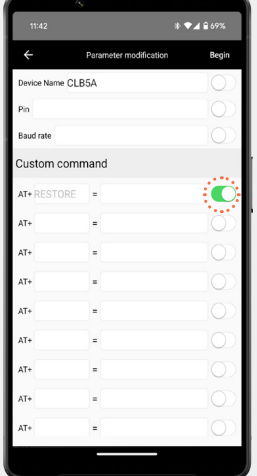

#### 4

After editing the required field make sure the toggle switch on the right of the field is set to on(Green) and select Begin.

|                                                |                 | ◆▲ € 69%          |
|------------------------------------------------|-----------------|-------------------|
| ← Parameter                                    | er modification | Mental BLE        |
| ≣↓ Sort                                        | \(\nabla\)      | Filter            |
| LE_WH-1000XM5<br>MAC:56:0E:BD:C6:DF:A6         |                 | BLE<br>RSSI (-95) |
| unknown<br>MAC:76:1C:F7:CF:FC:D2               |                 | BLE<br>RSSI (-77) |
| AudioPro_C10MkII_2001<br>MAC:77:D3:05:F3:58:69 |                 | BLE<br>RSSI (-92) |
| unknown<br>MAC:08:56:28:FB:DC:E6               |                 | BLE<br>RSSI (-96) |
| unknown<br>MAC:45:C7:9E:C8:24:E1               |                 | BLE<br>RSSI (-68) |
| unknown<br>MAC:DB:7F:AD:CE:F9:CF               |                 | BLE<br>RSSI (-74) |
| unknown<br>MAC:21:98:C2:56:10:F4               |                 | BLE<br>RSSI (-76) |
| unknown<br>MAC:25:A5:FB:26:10:00               |                 | BLE<br>RSSI (-85) |
| unknown<br>M&C+49:85:AB:92:C3:24               |                 | BLE<br>RSSI (-80) |
| CLB5A-LE                                       |                 | BLE<br>RSSI (-78) |
| ESC-BT1026C-LE                                 |                 | DI 5              |

### 6

At the top right of the page select the BLE checkbox, then search the list for a device labeled CLB5A-LE or CLB6A-LE and select it. For the purposes of resetting the unit, be sure to only select a "-LE" version from the list, otherwise the reset will not work.

The app will then send the restore command to the CLB speaker. To ensure that the change has been successful, look for "Successfully entered the air command mode" on the next screen.

#### \$ **€ 4 69%** CLBSALE #00300EF2D7

After the restore has been completed successfully, forget any previously paired CLB device in your phone's Bluetooth settings. Turn the CLB unit off for a few seconds and then on again via the power switch on the rear.

Once the unit is powered back up it will be listed in your phone's available Bluetooth devices with the original CLB5A/CLB6A name and no pin.

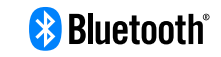

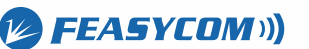

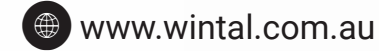